# home.pl

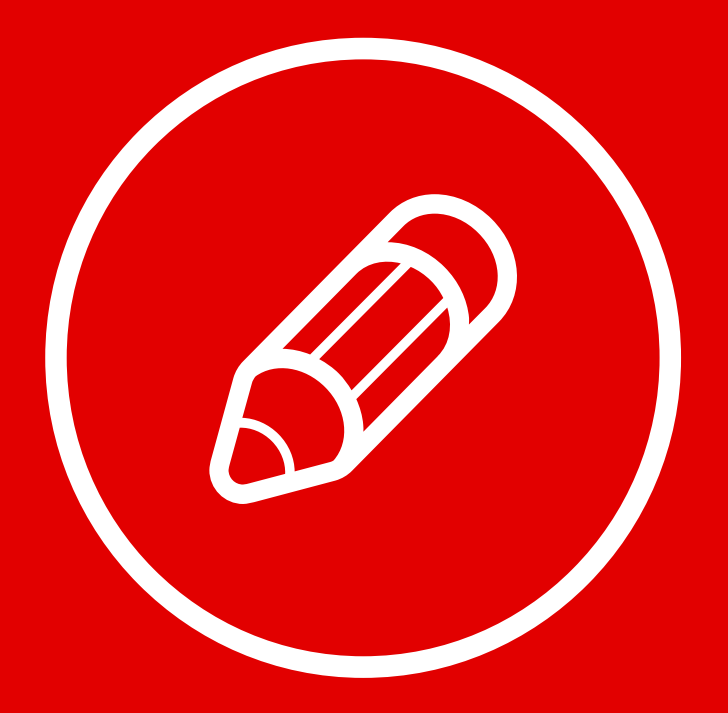

## JAK EDYTOWAĆ MULTIMEDIA W KREATORZE CLICK WEB?

W kreatorze Click Web bez trudu wzbogacisz projekt swojej strony o galerie zdjęć, pokazy slajdów, filmy, muzykę i pliki do pobrania. To elementy stron uwielbiane przez internautów, nie może więc zabraknąć ich w Twoim projekcie. W tym przewodniku dowiesz się, **jak stworzyć stronę internetową z galeriami zdjęć**, **pokazami slajdów, filmami, muzyką oraz plikami do pobrania**.

W przewodniku:

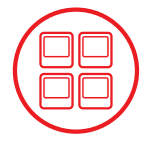

Tworzenie galerii zdjęć

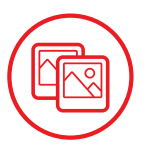

Wstawianie pokazów slajdów

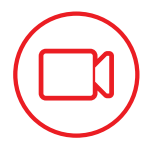

Dodawanie filmów

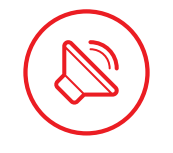

Udostępnianie muzyki

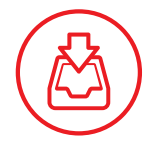

Dodawanie plików do pobrania

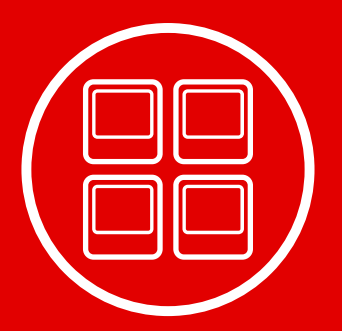

## Tworzenie galerii zdjęć

Otwórz zakładkę **"Dodaj element"**, wybierz ikonę **"Galeria obrazu"** i przeciągnij ją w wybrane miejsce na stronie.

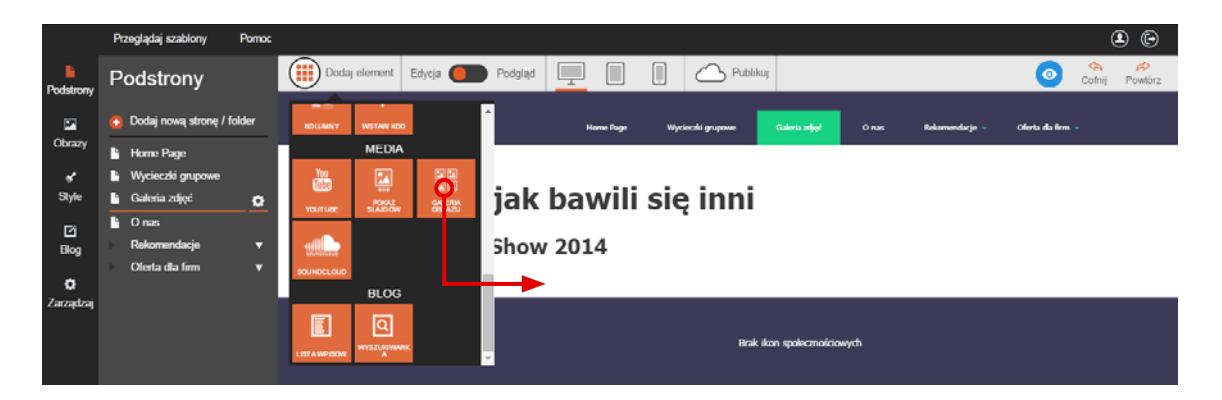

Najedź kursorem na okno galerii i **kliknij ikonę obrazka w jego lewym górnym rogu**. Na ekranie pojawi się okno z obrazami. Lewym przyciskiem myszki zaznacz zdjęcia, które chcesz umieścić w galerii. (Szczegóły na temat dodawania zdjęć z własnego komputera znajdziesz w przewodniku nr 4 "Tworzenie własnych treści w kreatorze Click Web."). Aby utworzyć galerię, kliknij przycisk **"Zapisz"** w prawym dolnym rogu okna **"Wybierz obrazy do galerii"**.

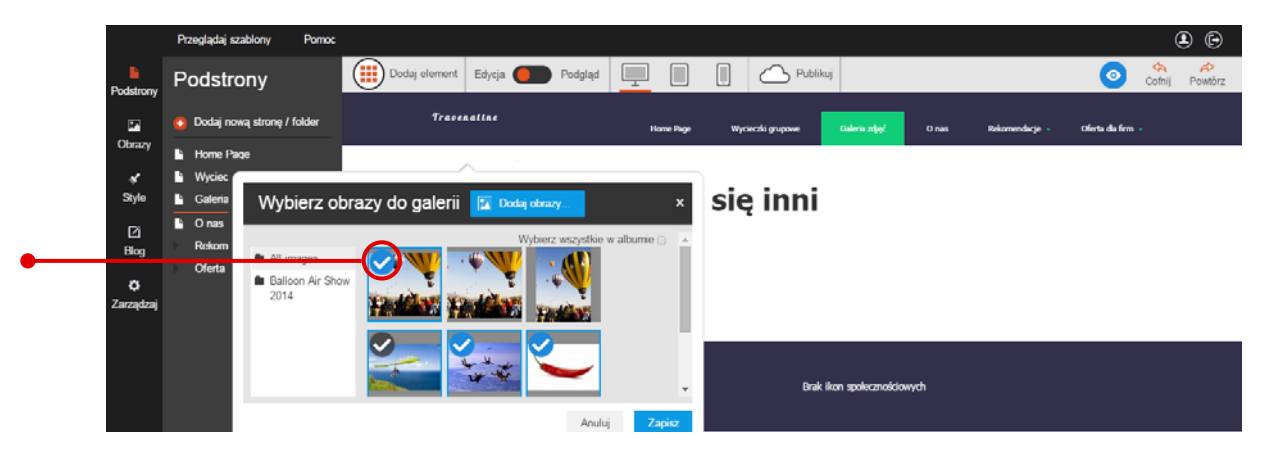

W kolejnym kroku możesz ustawić **podpisy pod zdjęciami w galerii**. W tym celu kliknij galerię i przejdź do paska edycji.

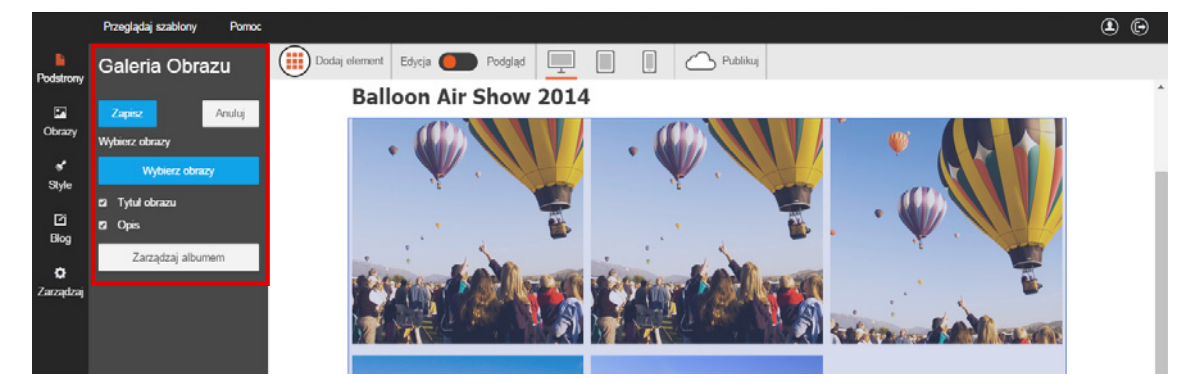

Następnie zaznacz opcję **"Tytuł obrazu"** oraz **"Opis"** na pasku edycji i kliknij przycisk **"Zarządzaj albumem"**. Na ekranie pojawi się panel do zarządzania albumami. Kliknij zdjęcie, które chcesz podpisać. Gdy rozwinie się zakładka z opcjami edycji, w polu tekstowym **"Tytuł"** wpisz nazwę zdjęcia, a w polu **"Opis"** – informacje o zdjęciu.

|                                            | Przeglądaj szabiony Pomoc                                                                                               |                                                                                                    | <b>e</b> |
|--------------------------------------------|----------------------------------------------------------------------------------------------------|----------------------------------------------------------------------------------------------------|----------|
| Podstrony                                  | Zarządzaj                                                                                                    |                                                                                                    | •        |
| Dorazy<br>style<br>Ži<br>Blog<br>Zarządzaj | Status strony<br>Profil<br>Favicon<br>Analityka<br>Pozycjonowanie SEO<br>Przekierowania<br>Resetuj<br>Albumy z obrazami | g37684d7d88344f6899ea3   g27684d7d88344f6899ea3   g27684d7d884d74   g27684d7488344f6899ea3   g27684d74884   g27684d74884   g27684d74884   g27684d7484   g27684d7484   g27684d7484   g27684d7484   g27684d7484   g27684d7484   g27684d7484   g27684d7484   g27684d7484   g27684d7484   g27684d7484   g27684d7484 |          |

Na koniec klinik przycisk "Zapisz", aby podpisy pojawiły się pod zdjęciami w galerii.

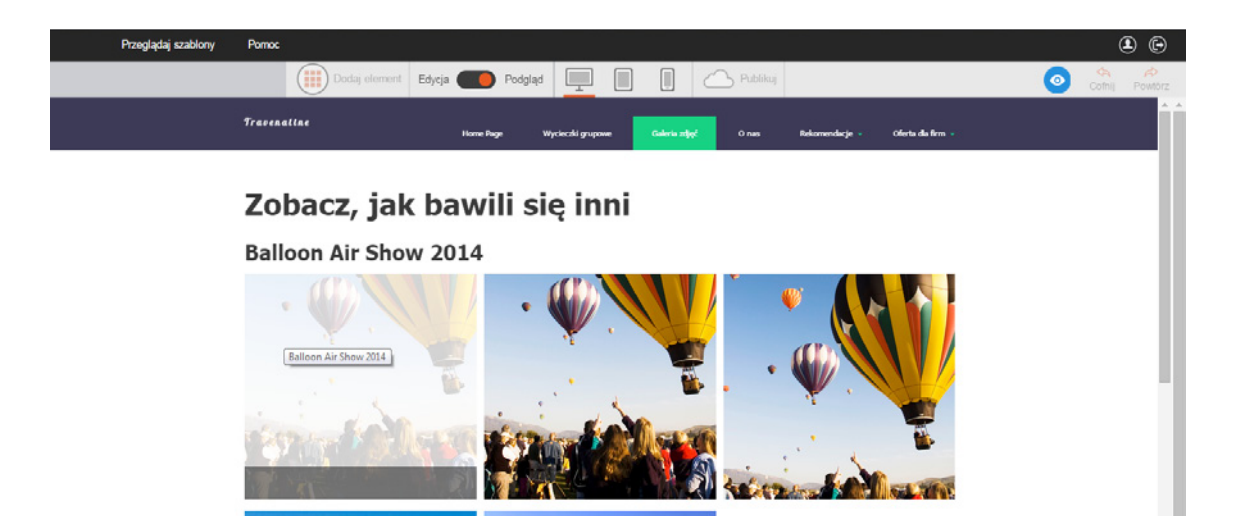

**Uwaga!** Zdjęcie w galerii przechodzi domyślne kadrowanie. W pełnym formacie widoczne jest dopiero po kliknięciu zdjęcia na opublikowanej stronie. Wtedy obraz pojawi się w oknie dostosowanym do jego oryginalnych rozmiarów. Aby podejrzeć ten efekt, ustaw suwak "Edycja – Podgląd" w pozycji "Podgląd" i kliknij wybrany obraz z galerii.

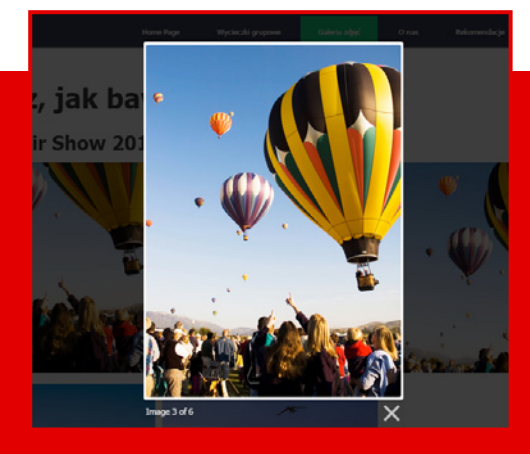

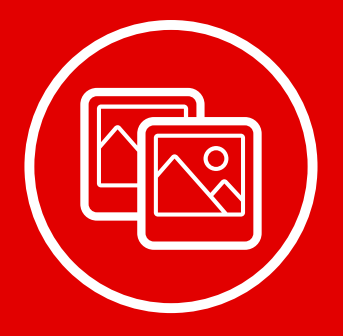

### Wstawianie **pokazów slajdów**

Jeśli zastanawiasz się, jak przyciągnąć uwagę użytkowników do wybranych ofert, przedstaw je w formie graficznej, korzystając z pokazu slajdów. Rotujące oferty wyróżnią się na tle statycznych elementów strony, a przy okazji umieścisz sporą liczbę ofert przy minimalnym wykorzystaniu miejsca na stronie. W tym rozdziale dowiesz się, jak dodać pokaz slajdów do projektu Twojej strony.

#### Dodawanie pokazu slajdów

Rozwiń zakładkę **"Dodaj element"**, wybierz ikonę **"Pokaz slajdów"** i przeciągnij ją w wybrane miejsce na stronie.

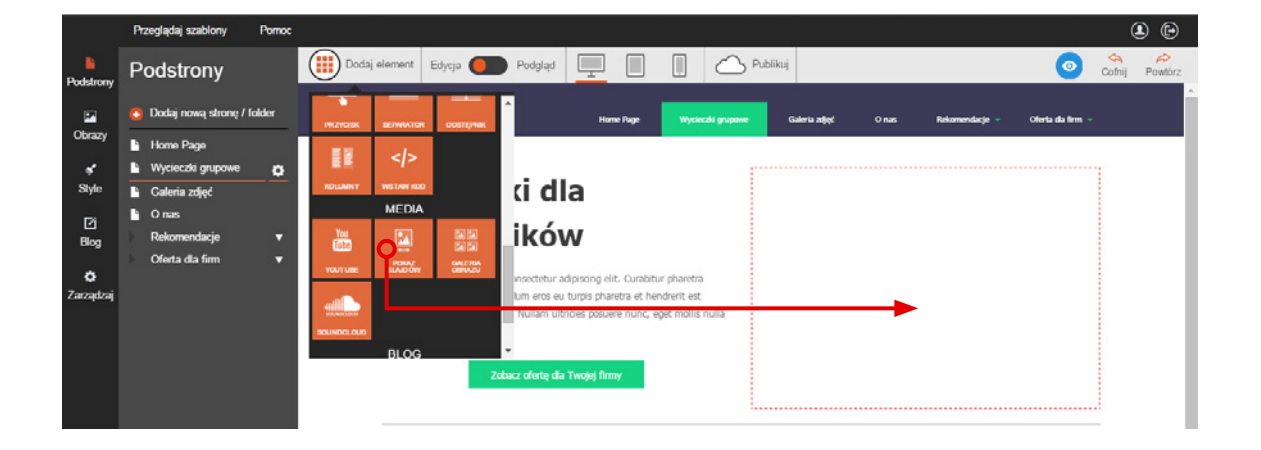

#### Wstawianie obrazów do pokazu slajdów

Najedź kursorem na okno pokazu slajdów i kliknij **ikonę obrazka** w jego lewym górnym rogu. Na ekranie pojawi się okno z obrazami. **Zaznacz wybrane zdjęcia** lewym przyciskiem myszki.

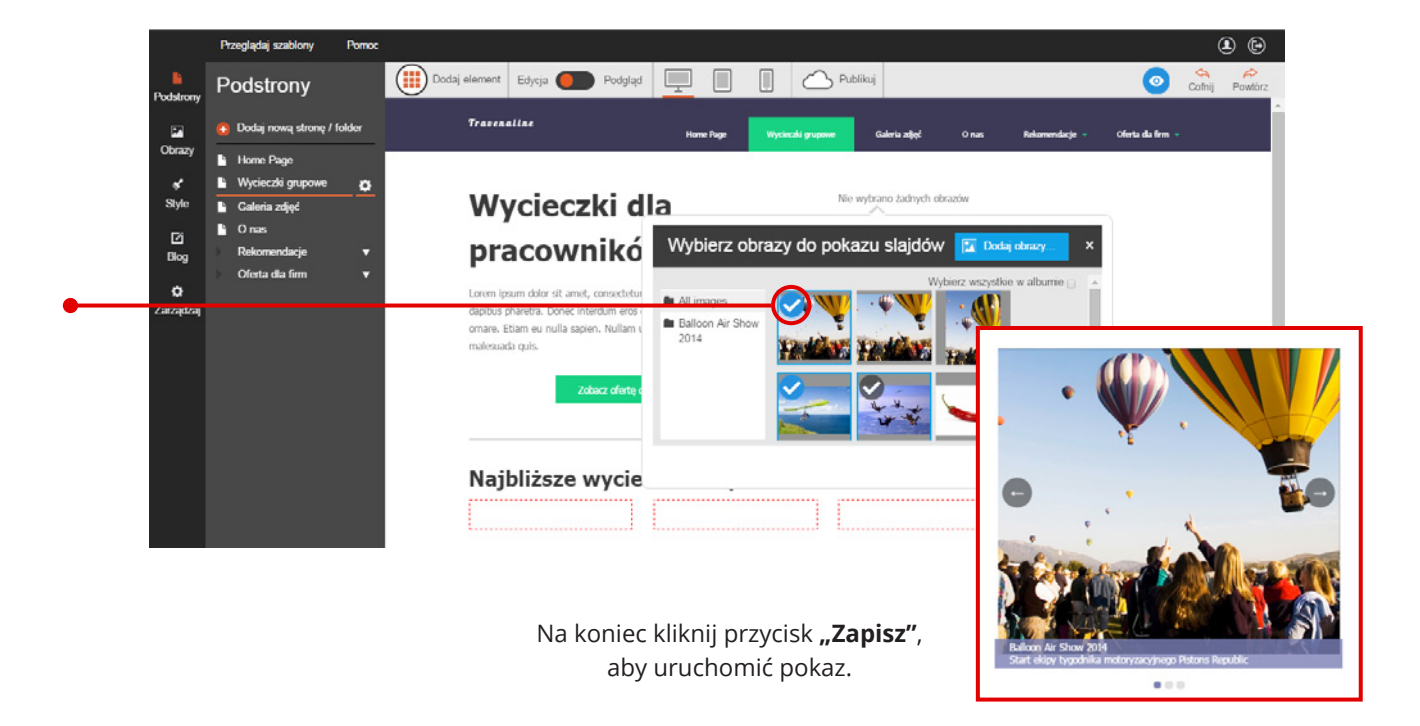

#### Ustawienia pokazu slajdów

Korzystając z dostępnych opcji, możesz ustawić **czas wyświetlania pojedynczego slajdu** w przedziale od jednej do kilkunastu sekund. Wystarczy, że klikniesz okno pokazu slajdów, rozwiniesz zakładkę **"Czas trwania slajdu"** na pasku edycji i wybierzesz odpowiednią wartość.

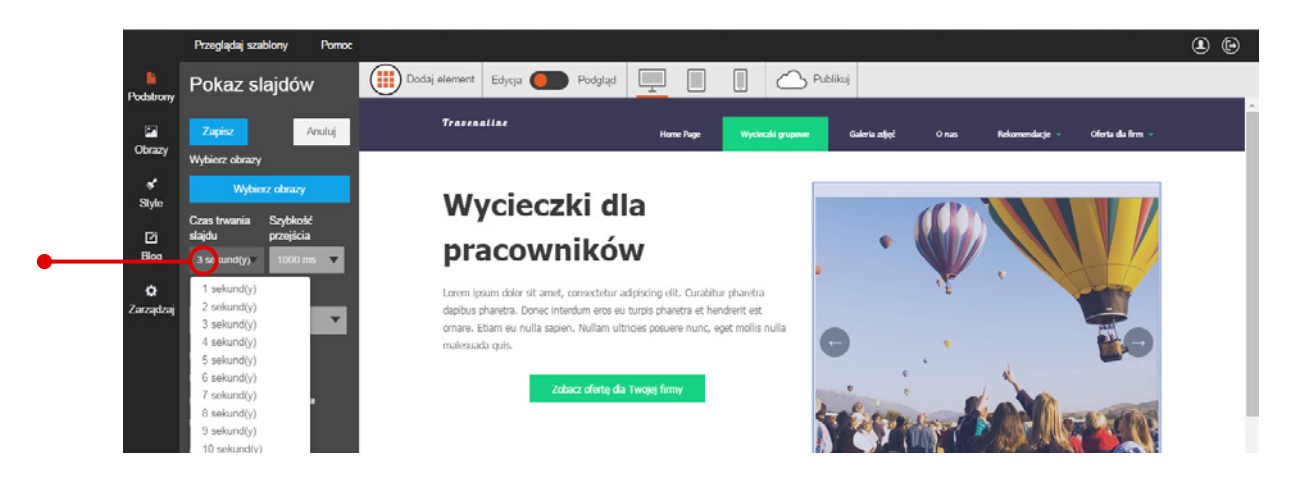

W podobny sposób ustawisz **szybkość zmiany slajdów** – rozwiń zakładkę "**Szybkość przejścia"** i wybierz odpowiednią wartość.

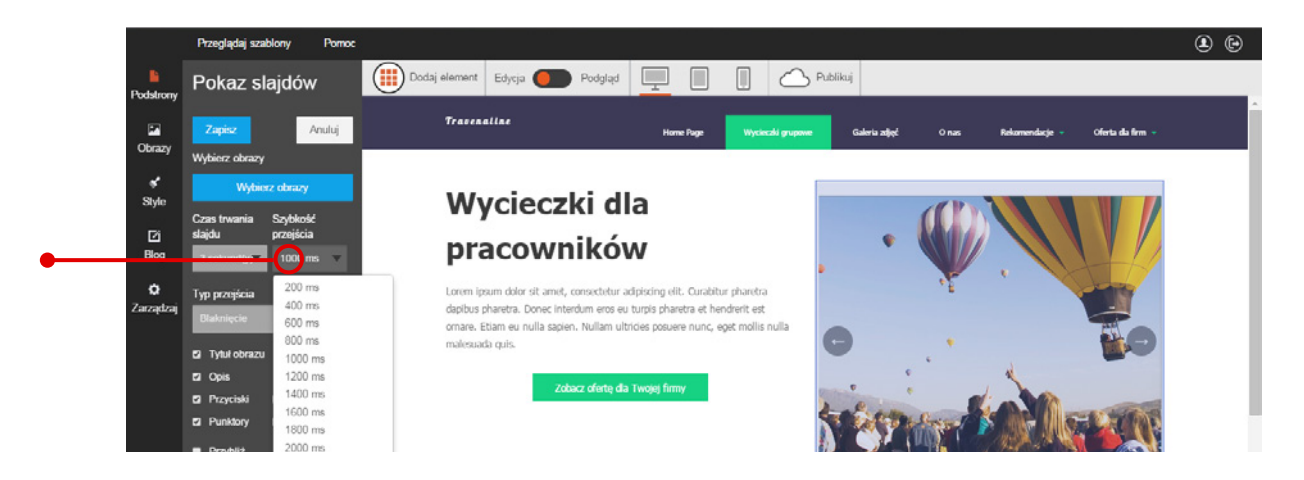

W następnym kroku możesz ustawić **efekt przejścia**. W tym celu rozwiń zakładkę **"Typ przejścia"** i wybierz jedną z opcji.

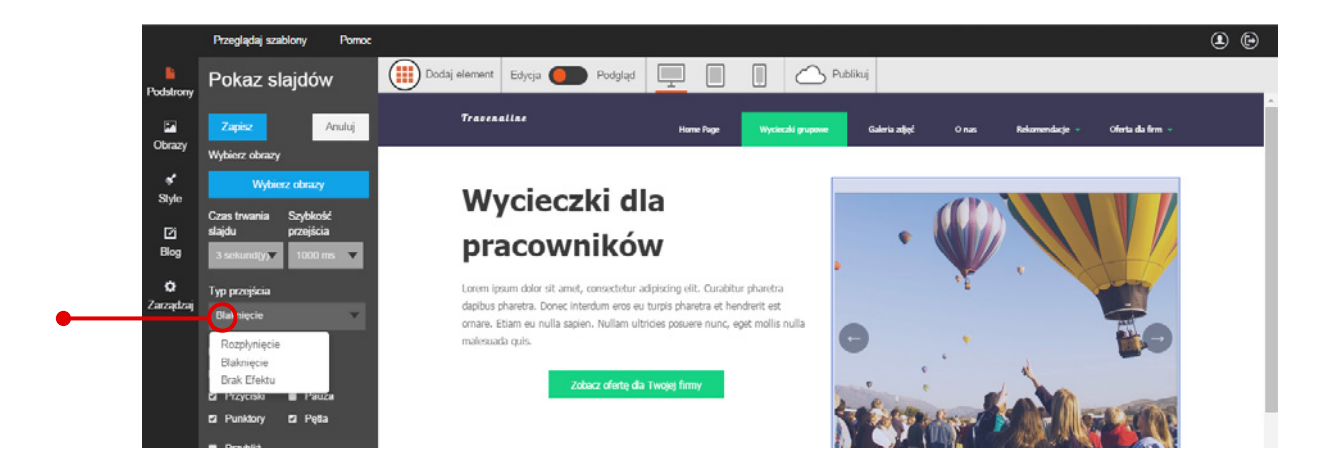

Na pasku edycji możesz również zaznaczyć lub odznaczyć następujące opcje:

- "Tytuł" i "Opis" opcje do zamieszczenia nazwy i opisu zdjęcia
- **"Przyciski"** opcja umożliwiająca pokazywanie lub ukrywanie przycisków do ręcznego przerzucania zdjęć w pokazie slajdów
- "Pauza" opcja umożliwiająca ręczne wstrzymanie pokazu slajdów
- **"Punktory"** opcja pozwalająca na pokazywanie lub ukrywanie bulletów z liczbą zdjęć w pokazie slajdów
- "Pętla" opcja umożliwiająca cykliczne powtarzanie pokazu slajdów
- **"Przytnij"** opcja pozwalająca na dostosowanie wielkości zdjęcia do rozmiarów okna pokazu slajdów. Tak jak na poniższym przykładzie:

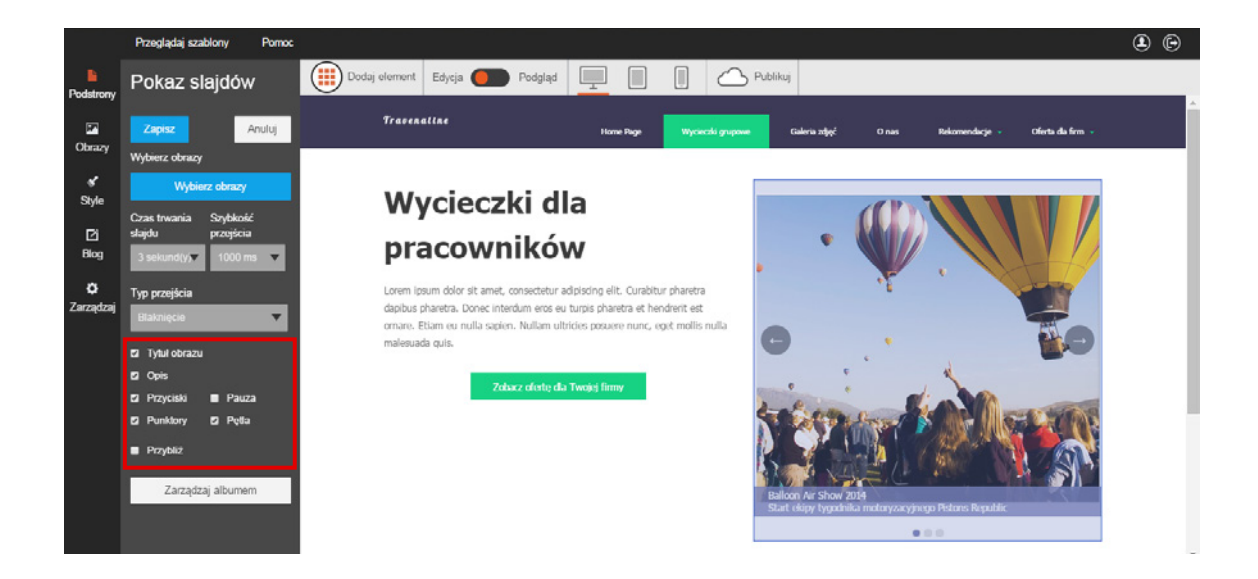

Na pasku edycji pokazu slajdów znajdziesz również przycisk "Zarządzaj albumem", który otwiera panel administratora albumów zdjęć.

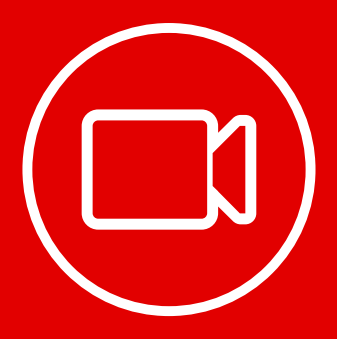

### Wstawianie **filmów**

Użytkownicy Internetu 12 razy chętniej udostępniają strony z materiałami filmowymi niż strony z tekstami. Warto o tym pamiętać, ponieważ nie ma lepszej promocji dla Twoich produktów w sieci niż spontaniczne rekomendacje internautów. Dlatego niezmiernie ważne jest, aby na Twojej stronie pojawiły się ciekawe filmy promujące Twoją firmę, jej produkty lub usługi.

#### Dodawanie okna filmów

Rozwiń zakładkę "Dodaj element", wybierz ikonę "YouTube" i przeciągnij ją w wybrane miejsce.

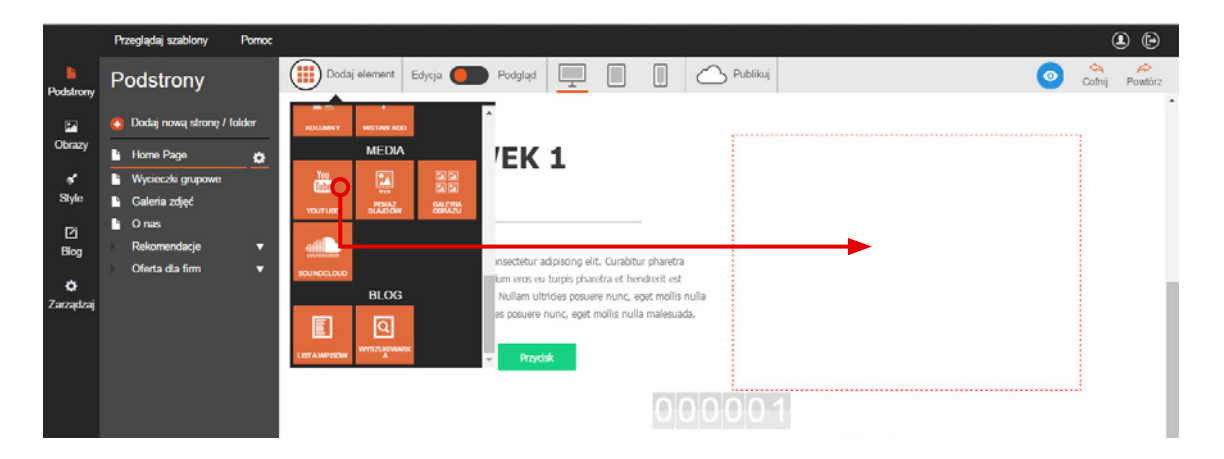

#### Ustawianie filmu

Na stronie możesz zamieścić dowolny materiał z serwisu YouTube. W tym celu **kliknij okno na film** lewym przyciskiem myszki. Na pasku edycji pojawi się **pole tekstowe na adres WWW filmu z serwisu YouTube**. Wpisz w nim link do filmu, który chcesz zamieścić na Twojej stronie. Na koniec kliknij przycisk "Zapisz", aby ustawić nowy materiał filmowy.

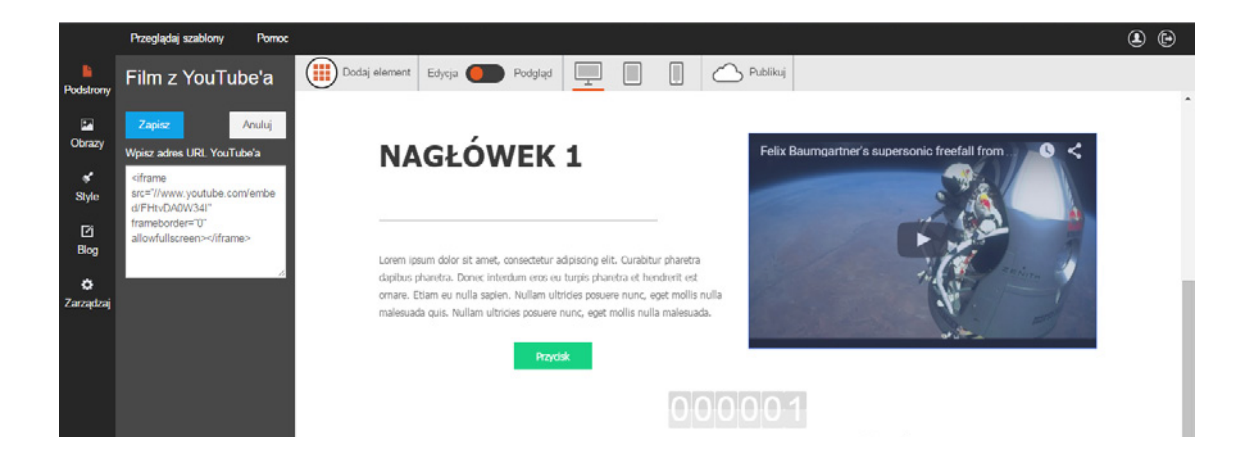

**Uwaga! Aby pobrać właściwy adres URL**, przejdź do serwisu YouTube i otwórz wybrany film. Następnie kliknij okno filmu prawym przyciskiem myszki. Gdy rozwinie się zakłada, kliknij opcję **"Pokaż kod do umieszczenia na stronie"** i skopiuj tekst z nowo otwartego okna. Następnie wróć do kreatora i wklej tekst w polu na pasku edycji.

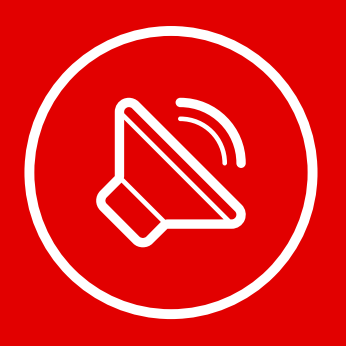

### SoundCloud: **udostępnianie muzyki**

**Muzyka jest rdzeniem Twojego biznesu?** W kreatorze Click Web możesz udostępnić dowolny utwór z portalu **SoundCloud** wraz z odtwarzaczem do odsłuchiwania muzyki bezpośrednio na Twojej stronie internetowej. Wystarczy, że skorzystasz z funkcji SoundCloud. W tym rozdziale dowiesz się, jak to zrobić.

#### Wstawianie odtwarzacza SoundCloud

Otwórz zakładkę **"Dodaj element"**, wybierz ikonę **"SoundCloud"** i przeciągnij ją w wybrane miejsce.

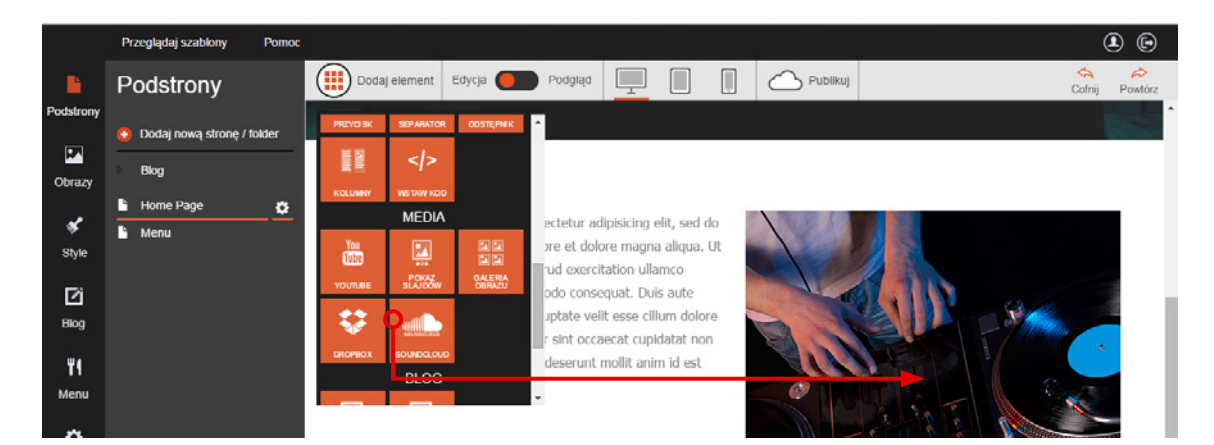

#### Edycja odtwarzacza SoundCloud

Odwiedź serwis **www.soundclound.com** i znajdź utwór muzyczny, którym chcesz podzielić się z użytkownikami Twojej strony. Następnie kliknij przycisk udostępniania **"Share"**. Gdy na ekranie pojawi się nowe okno, otwórz zakładkę **"Embed"** i przekopiuj kod HTML znajdujący się w polu tekstowym **"Code & Preview"**. Następnie wróć do kreatora Click Web i wklej kod w polu tekstowym na pasku edycji. Odtwarzacz z wybranym utworem automatycznie pojawi na Twojej stronie.

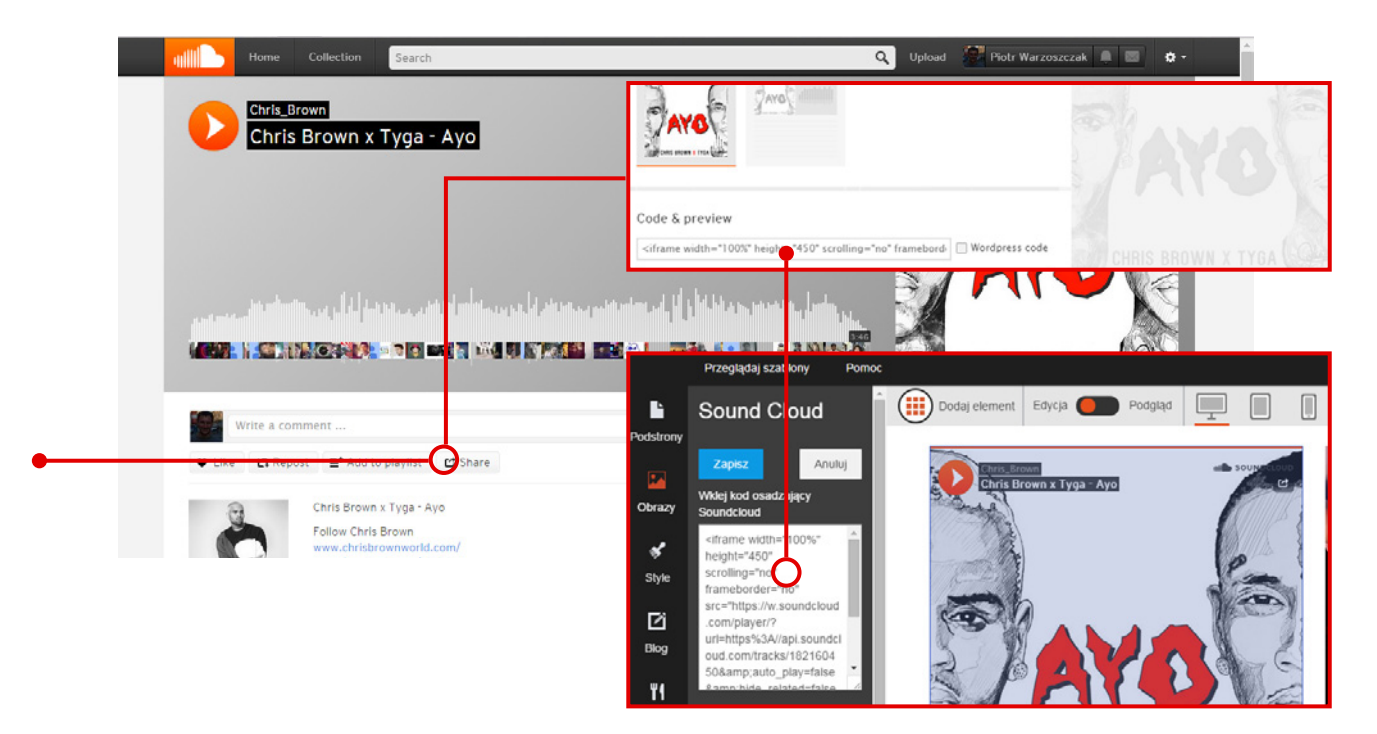

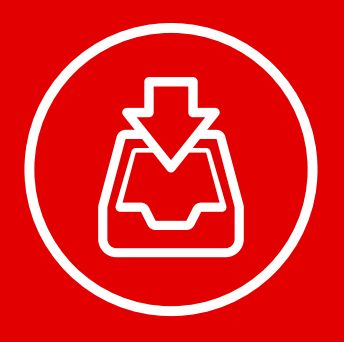

### Dropbox: dodawanie **plików do pobrania**

W kreatorze Click Web Unlimited znajdziesz funkcję **Dropbox**, dzięki której udostępnisz na Twojej stronie **pliki do pobrania** (np. broszury w formacie PDF, grafiki o wysokiej rozdzielczości, materiały filmowe). W tym rozdziale dowiesz się, jak korzystać z tej funkcji.

#### Wstawianie przycisku Dropbox Pobierz

Otwórz zakładkę **"Dodaj element"**, wybierz ikonę **"Dropbox"** i przeciągnij ją w wybrane miejsce. Po dodaniu elementu na ekranie pojawi się przycisk "Pobierz".

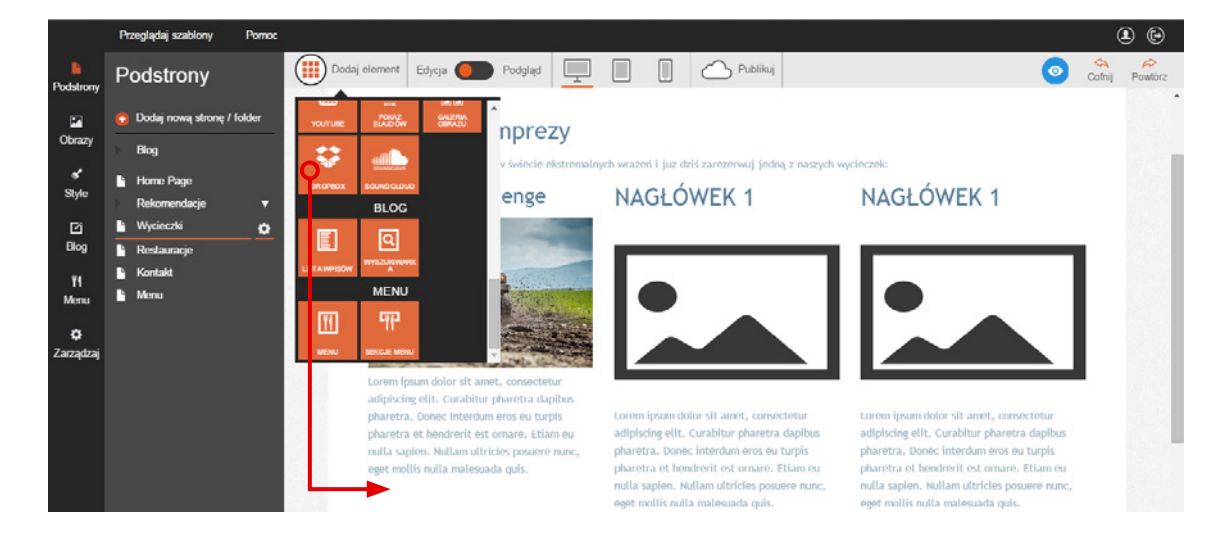

#### Po dodaniu elementu na ekranie pojawi się przycisk "Pobierz".

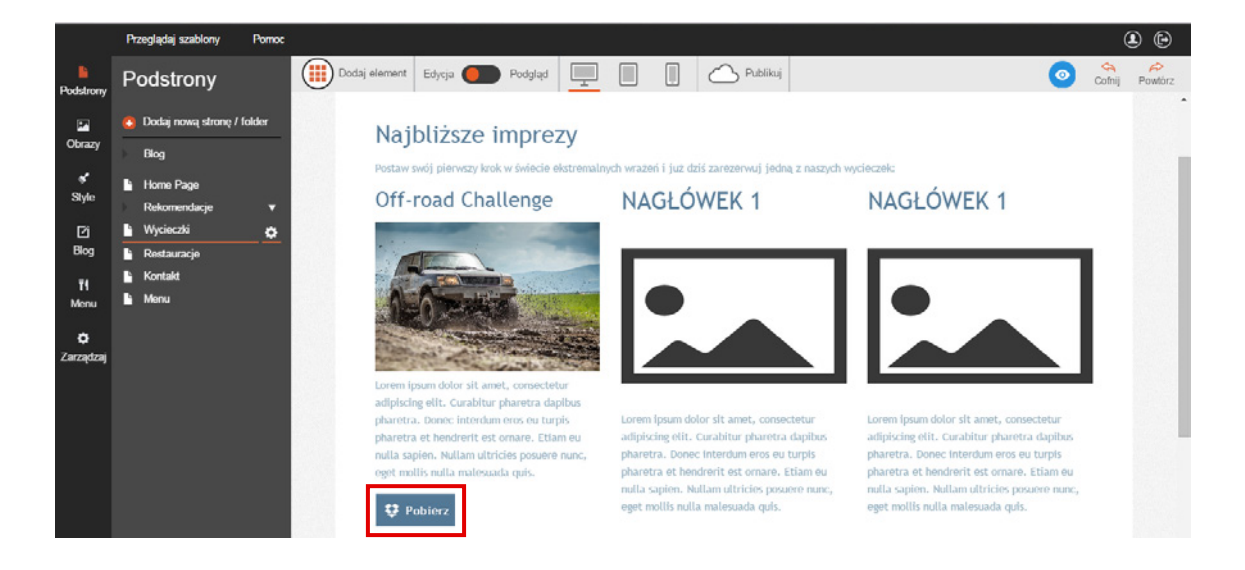

**Uwaga!** Aby móc udostępniać pliki do pobrania, musisz posiadać konto w serwisie **Dropbox**. Założenie konta jest bezpłatne. Konto możesz założyć na stronie **www.dropbox.com**.

#### Edycja przycisku Dropbox Pobierz

Kliknij przycisk **"Pobierz"** i przejdź do paska edycji. Zaczniemy od wybrania pliku do pobrania. W tym celu użyj przycisku **"Wybierz z Dropboxa"**. Na ekranie pojawi się okno logowania do konta Dropbox.

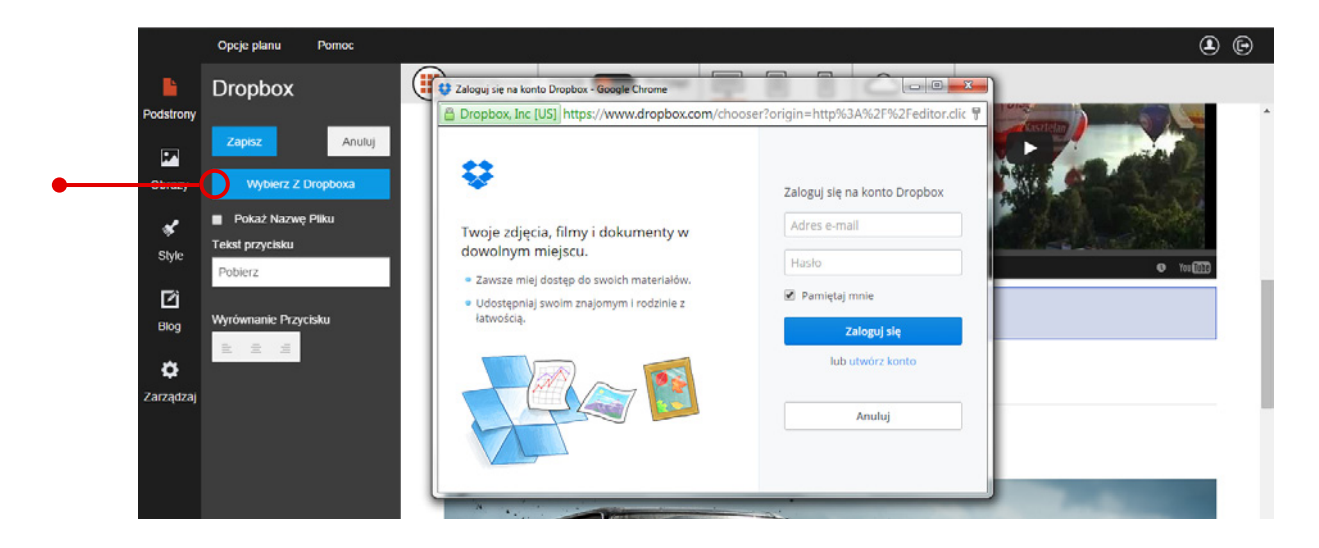

Zaloguj się i kliknij plik, który chcesz udostępnić.

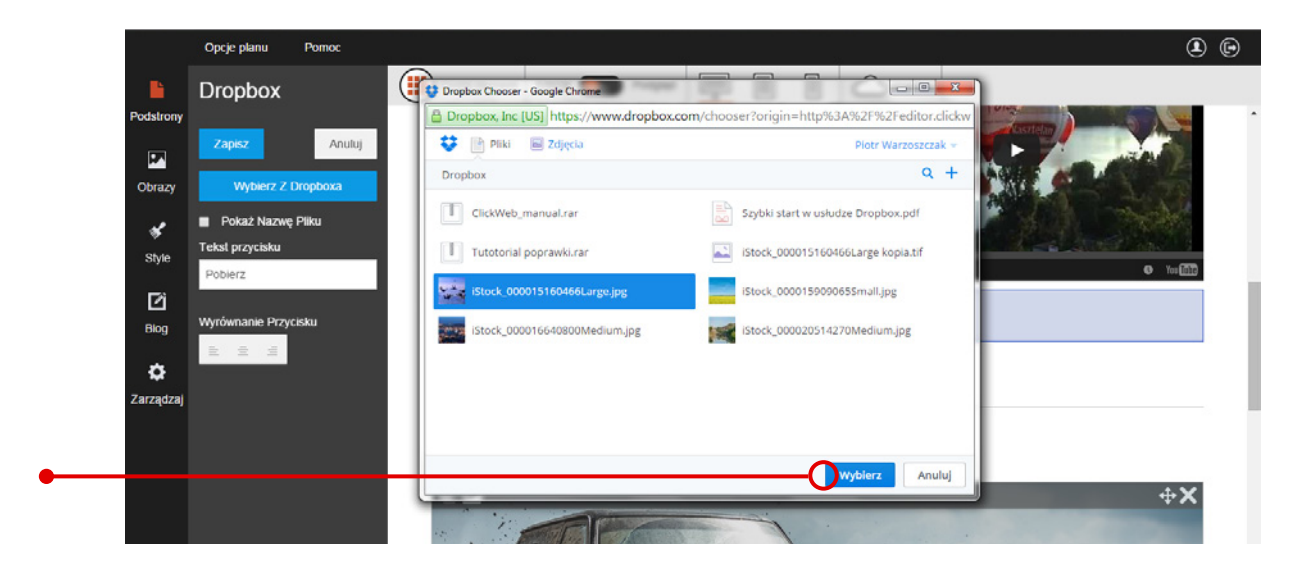

Aby plik był gotowy do pobrania, użyj przycisku "Wybierz" w lewym dolnym rogu okna Dropbox.

**Dobrze wiedzieć: Jak załadować pliki do Dropboxa?** Zaloguj się do Twojego konta Dropbox. Następnie przeciągnij wybrane pliki w obręb okna Dropboxa i upuść je. Pliki załadują się automatycznie. W kolejnym kroku przejdź do edycji tekstu na przycisku **"Pobierz"**. W tym celu kliknij go i w polu tekstowym na pasku edycji wpisz frazę, która pojawi się na przycisku. Dodatkowo możesz przeprowadzić szybką edycję wprowadzonego tekstu, korzystając z podręcznego edytora tekstowego. Funkcja rozwinie się po kliknięciu pola tekstowego.

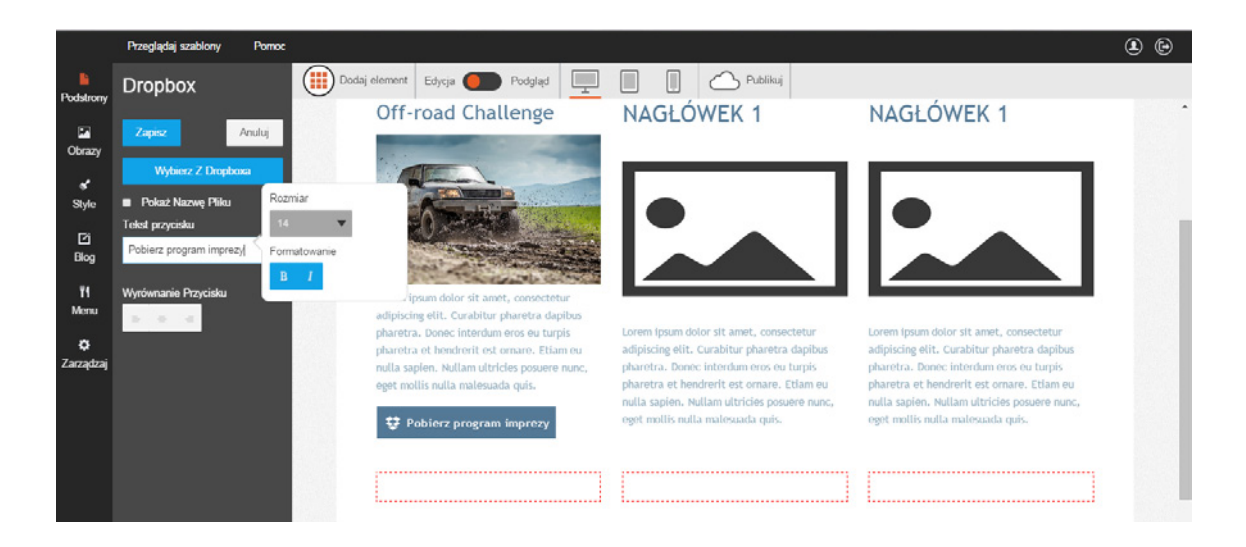

Korzystając z opcji na pasku edycji, możesz **zmienić położenie przycisku "Pobierz"**. W tym celu zaznacz jedną z opcji w rubryce **"Wyrównanie przycisku"**, aby przesunąć przycisk do środka, lewej lub prawej.

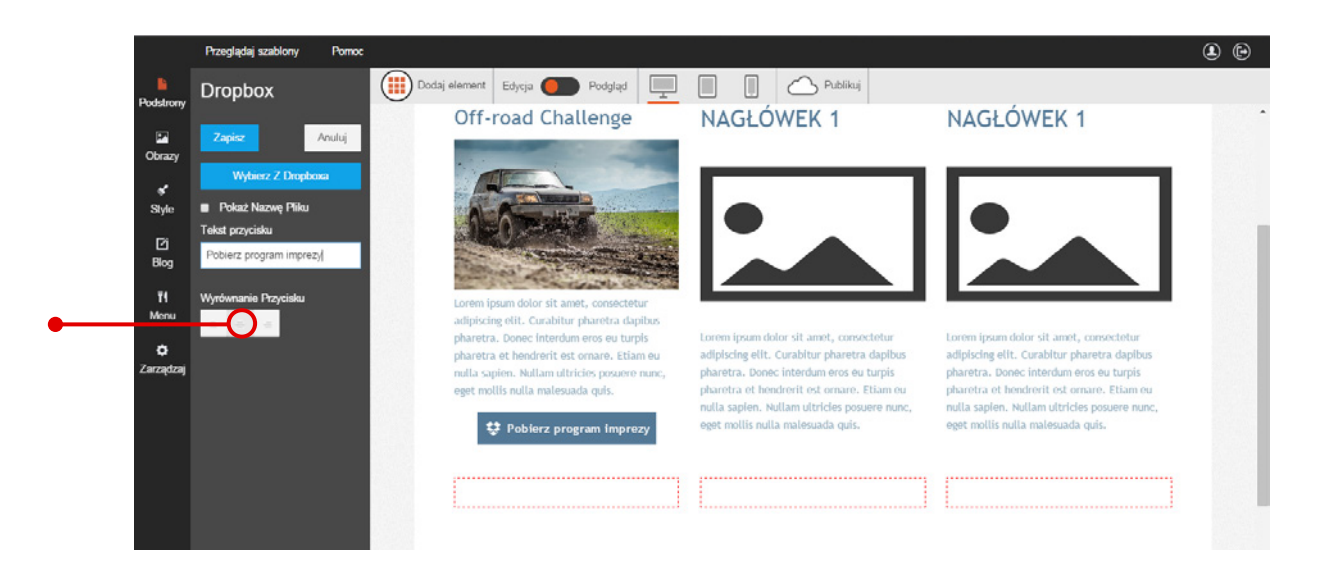

Na koniec kliknij przycisk "Zapisz", aby zachować zmiany.

### Przewodniki z serii **Click Web Academy**

- **1.** Jak zaprojektować wygląd strony internetowej w kreatorze Click Web?
- 2. Wszystko o edytowaniu strony głównej
- **3.** Zasady tworzenia podstron
- **4.** Tworzenie własnych treści w kreatorze Click Web
- 5. Jak edytować multimedia w kreatorze Click Web?
- **6.** Twoja strona w mediach społecznościowych
- **7.** Wszystko o dodatkach dla przedsiębiorców
- 8. Dodatki specjalne dla gastronomii
- 9. Jak stworzyć własny blog w kreatorze Click Web?
- Wszystko o zarządzaniu stronami w kreatorze Click Web

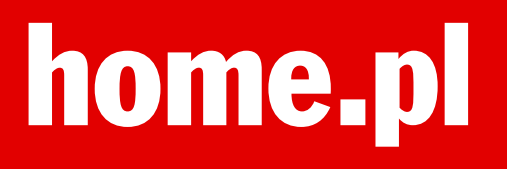